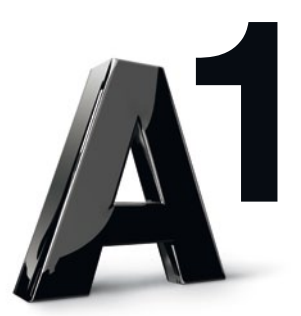

## A1 Unified Voice Service

Switchboard Version 2.1.8.1

# Benutzeranleitung

## 1. Logon

Seit der Version 2.1.8.1 ist ein Multi-Queueing möglich. Das heißt ein Vermittler kann sich an mehreren Queues anmelden. Beim Logon muss für den Vermittler die Default Queue angegeben werden. Für jede Queue kann man den Anmeldemodus Direkt oder Warteliste auswählen.

| 1 innsbruck1002 - A1 Network Vermittlung [Verbindung beendet]      |                                               |
|--------------------------------------------------------------------|-----------------------------------------------|
| Datei Bearbeiten Ansicht Anrufe Nebenstellen Einstellungen Aktione | n <u>H</u> ilfe                               |
| 🚓 Annehmen 🕻 ? Voranmelden 🎽 Voranmelden Abbrechen 🐁 Weiterle      | iten 🐆 Senden 😨 Auflegen 🖳 Parken 🖓 Ausparken |
| Nummer eingeben - Anruf C Anrufprotok                              | oll 🝸 Gefiltert 🔄                             |
| Wartelisten Anzeige                                                | Anruferliste für innsbruck1002                |
|                                                                    | Status Ziel / ID Name                         |
|                                                                    | Benutzer Information                          |
|                                                                    | Populaciname: Innshrusk1002                   |
|                                                                    |                                               |
|                                                                    | Passwort:                                     |
|                                                                    | OK Abbrechen                                  |
|                                                                    |                                               |
|                                                                    |                                               |
|                                                                    |                                               |

Der verwendete Benutzer muss das Profil "Vermittlung Teilnehmer Festnetz" oder "Vermittlung Teilnehmer Mobil und Festnetz" besitzen!

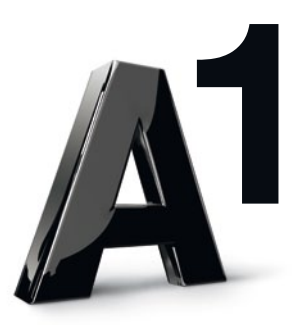

## 2. Queue-Anmeldung

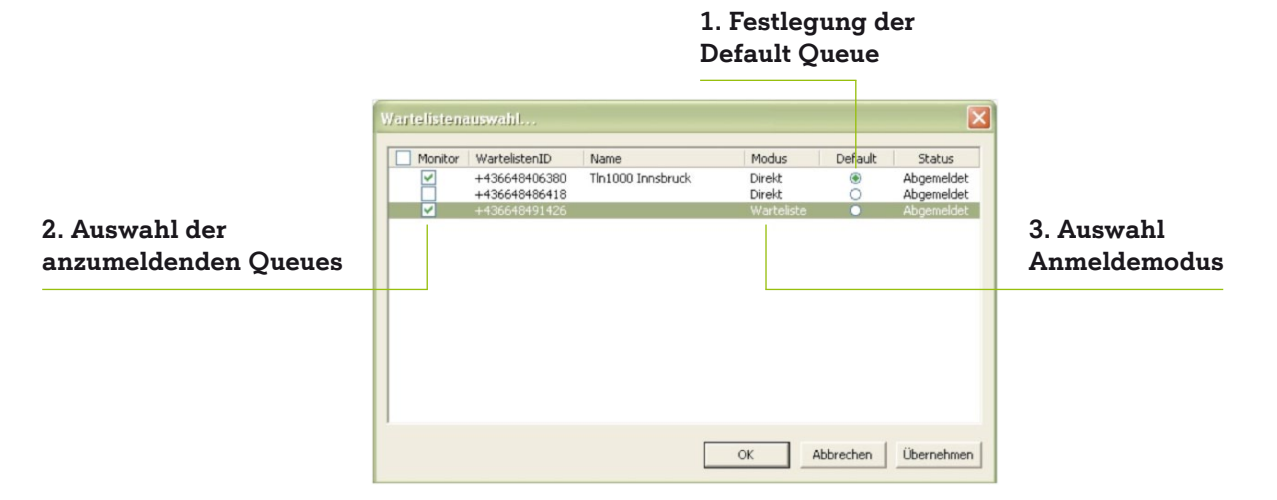

- Zu 1: Es muss beim Ersteinstieg immer eine Default Queue gewählt werden, in die man standardmäßig eingeloggt ist (falls nur eine Queue besteht, ist diese automatisch ausgewählt).
- Zu 2: Der Benutzer kann durch Anhaken der Checkbox die Queues, an die er sich anmelden will, auswählen.
- Zu 3: Der Benutzer kann sich in den Modi "Direkt" oder "Warteliste" anmelden.
   Direkt: Anrufe werden direkt an den Vermittler zugestellt.
   Warteliste: Anrufe werden dem Vermittler nur optisch signalisiert.

| innsbruck1002 - A1 Netv                                                                                                    | vork Vermittlung                                                                                                    |                                                       |                                                                                                    |                                               |                                       |
|----------------------------------------------------------------------------------------------------|----------------------------------------------------------------------------------------------------|-------------------------------------------------------|----------------------------------------------------------------------------------------------------|-----------------------------------------------|---------------------------------------|
| Datei Bearbeiten Ans                                                                                                    | icht Agrufe Nebengtellen Einstell                                                                                                    | ingen Aktionen Hilfe                                  |                                                                                                    |                                               |                                       |
| 🚓 Annehmen (? Vora                                                                                                    | nmelden 👗 Voranmelden Abbreche                                                                                                    | n 💃 Weiterleiten 🏂 Senden 🦃                           | Auflegen 🕫 Parken 🗏 Auspark                                                                               | en                                            |                                       |
| Nummer eingeben                                                                                                    | Anruf                                                                                                    | 🗅 Anrufprotokoli 🍸 Gefitert 📋                         | 🚚 Wartelistenauswahl anzeigen 🚛                                                                           | Abmelden 👧 Direkt                             |                                       |
| Wartelisten Anzeige                                                                                                    | and the second second second second second second second second second second second second second second second                                                                                                    | Anruferliste für i                                    | nnsbruck1002 (Rufnummer: +43                                                                              | 6648444516, Tin1000 Ibk Queue                 | 1: +436648406380)                     |
| <ul> <li>→ 436648406380, The1000</li> <li>→ 43664844210, Thi1</li> <li>→ 43664844210, Thi1</li> <li>→ 43664844516, Thi1</li> <li>→ 43664844510, Thi1</li> <li>→ 43664844510, Thi1</li> <li>→ 43664844210, Thi1</li> <li>→ 43664844210, Thi1</li> <li>→ 43664844210, Thi1</li> <li>→ 43664844210, Thi1</li> <li>→ 43664844210, Thi1</li> <li>→ 43664844210, Thi1</li> <li>→ 43664844210, Thi1</li> <li>→ 43664844210, Thi1</li> <li>→ 43664844210, Thi1</li> <li>→ 43664844210, Thi1</li> <li>→ 43664844210, Thi1</li> <li>→ 43664844210, Thi1</li> <li>→ 43664845588, Thi1</li> </ul> | Ibi Cueurs 1, (130)(2), Night Service Str<br>Old Jak, Nicht eingeloggt<br>Old Jak, Nicht eingeloggt<br>Die Gueurs 2, (190)(2), Night Service Str<br>Old Jak, Nicht eingeloggt<br>Old Jak, Nicht eingeloggt<br>Old Jak, Nicht eingeloggt<br>Old Jak, Nicht eingeloggt<br>Old Jak, Nicht eingeloggt<br>Old Jak, Nicht eingeloggt<br>Old Jak, Nicht eingeloggt<br>Old Jak, Nicht eingeloggt     Old Jak, Nicht eingeloggt | Uur inaktiy<br>C Warekite<br>C Warekite<br>tus: aktiv | Zel         /         ID           0Anut(e)         +43664405300           0Anut(e)         +436644051425 | Itane<br>Th10001bi Ouwe 1<br>Th12001bi Ouwe 3 | Timer                                 |
| Nebenstellen für (Alle G                                                                                                    | iruppen)                                                                                                    |                                                       |                                                                                                    |                                               |                                       |
| Suchergebnisse (0)<br>(Alle Gruppen) (39)<br>~Testgruppe (3)                                                                                                    | 1000<br>Tin1000 lbk Queue 1                                                                                                    | 1001<br>Tin 1001 lbk                                  | 1002<br>Tin1002 lbk                                                                                       | 1003<br>Tin1003 lbk                           | 100<br>Tin1004 lbk                    |
| Synchronisierte Kontakte<br>VoiceReaderGroup (0)<br>XdmsGroup (39)                                                                                                    | 1005<br>Tin 1005 lbk                                                                                                    | 1006<br>Tin 1006 lbk                                  | 1007<br>Tin1007 lbk                                                                                       | 1008<br>Tin 1008 lbk                          | 100<br>Tin 1009 lbk                   |
|                                                                                                    | 1100<br>Tin1100 lbk Queue 2                                                                                                    | 1200<br>Tin 1200 lbk Queue 3                          | +436640406380<br>Tin1000 lbk Queue 1                                                                      | +436648444210<br>Tin1001 lbk                  | +43664844451<br>Tin1002 bk            |
|                                                                                                    | +430040456396<br>Tin1003 lbk                                                                                                    | +436048458588<br>Tin1004 lbk                          | +430648462660<br>Tin1005.lbk                                                                              | +436648464330<br>Tin1006 lbk                  | +43664846433<br>Tin1007 lbk           |
|                                                                                                    | +436648465544<br>Tin1006 lok                                                                                                    | -436648467636<br>Tin1009 lbk                          | +436648486418<br>Tin1100 lbk Queue 2                                                                      | +436648491426<br>Tin1200 lok Queue 3          | +4366480359100<br>Tin1000 lbk Queue 1 |
| Nach Name suchen:                                                                                                    | +43664803591001                                                                                                    | +43664803591002                                       | +43664803591003                                                                                           | +43654803591004                               | +4366480359100                        |

Ansicht nach erfolgreichem Logon von Benutzer "Innsbruck1002".

An der **Queue 1** 06648406380 ist "Innsbruck1002" im Direktmodus angemeldet. An der **Queue 3** 06648491426 ist "Innsbruck 1002" im Wartelistenmodus angemeldet.

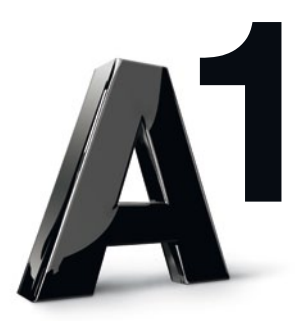

## 3. Allgemeine Vermittlungs-Einstellungen setzen

Um die allgemeinen Vermittlungs-Einstellungen zu setzen, gehen Sie bitte vom "Hauptmenü" zu den "Einstellungen" und wählen dort "Optionen".

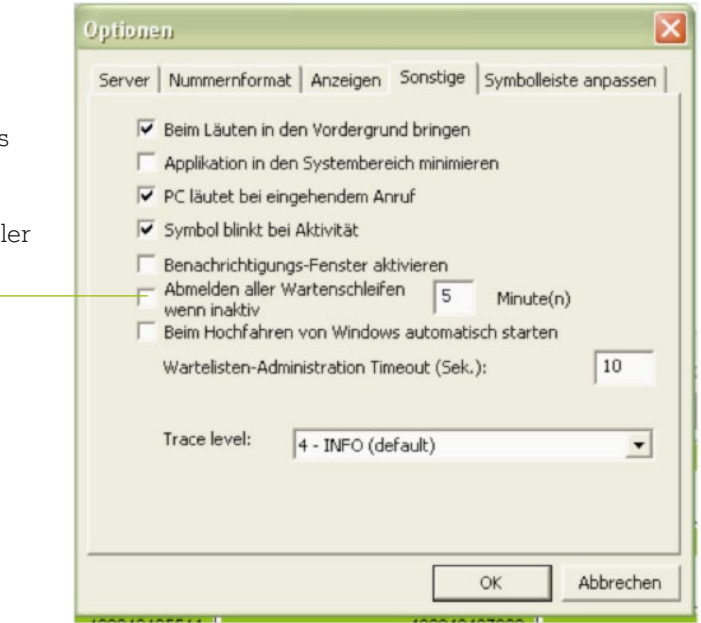

Achtung: Sollte dieses Feld ausgewählt sein, bitte deaktivieren, da sich sonst der Vermittler abmeldet.

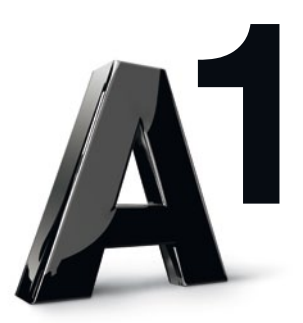

### 4. Wartelisten-Einstellungen setzen

Um die Wartelisten-Einstellungen zu setzen, gehen Sie bitte vom "Hauptmenü" zu den "Einstellungen" dort in "Administration", und hier wählen Sie "Wartelisten".

Diese Einstellungen werden aus dem Network Admin übernommen und können hier nicht verändert werden.

Hier ist die zu bearbeitende Warteliste auszuwählen.

#### Überlaufnummer:

Grundeinstellung ist hier 120 Sekunden bzw. die Mobilbox-Rufnummer der Queue. Diese Einstellungen können bei Bedarf verändert werden.

Nightservice: Hier können die Bürozeiten zur Zeitsteuerung eingetragen werden. Anrufe können außerhalb der Bürozeiten automatisch umgeleitet werden.

| Wartel                                                                | iste auswählen: | +43664840638               | 30         | •                              |                  |                      |        |
|-----------------------------------------------------------------------|-----------------|----------------------------|------------|--------------------------------|------------------|----------------------|--------|
| Parallelleitungen<br>Länge der Warteliste (max<br>paralleler Anrufe): | . Anzahl        | 2                          | Parallelle | itungen                        | -                |                      |        |
| Überlaufnummer                                                        |                 |                            |            |                                |                  |                      |        |
| Zeitlimit für Weiterleitung e                                         | ines unbeant-   | 55                         | Sekund     | Übernehmen                     |                  |                      |        |
| Überlaufnummer:<br>(Format: +436641234567)                            | ununmer.        | +4366477840                | 6380       | Bitte bestätigen<br>Warteliste | sie die Eingaber | n mit den Benutzerda | ten de |
| Night Service                                                         |                 |                            | -          | Denutremente                   | line burnet de   | 00                   |        |
| ☑ Night Service einschalt                                             | en              |                            |            | benutzername.                  |                  | 20                   |        |
| Night Service Zeiten:<br>(Format: 00:00 - 24:00)                      |                 | Arbeitszeiten<br>Vormittag | 4          | Passwort:                      | *******          |                      |        |
|                                                                       | Montag          | 08:00 - 12:00              | 1          |                                | пк               | Abbrechen            | 1      |
|                                                                       | Dienstag        | 08:00 - 12:00              |            |                                |                  |                      |        |
|                                                                       | Mittwoch        | 08:00 - 12:00              | 13         | :00 - 19:00                    |                  |                      |        |
|                                                                       | Donnerstag      | 08:00 - 12:00              | 13         | :00 - 17:00                    | 1004             |                      |        |
|                                                                       | Freitag         | 08:00 - 12:00              | 13         | :00 - 17:00                    |                  |                      |        |
|                                                                       | Samstag         | 08:00 - 12:00              |            |                                | 1009             |                      |        |
|                                                                       | Sonntag         |                            |            |                                |                  |                      |        |
|                                                                       | Feiertage       |                            |            |                                | 44516            |                      |        |
| Night Service number:<br>(Format: +436641234567)                      |                 | +4366477840                | 6380       |                                |                  |                      |        |
| Anruf Parken                                                          |                 |                            |            |                                | 464333           |                      |        |
| Zeitlimit für Anruf Parken:                                           | 1               | 100                        | Sakunda    | n                              |                  |                      |        |

#### Anruf Parken: \_\_\_\_

Hier wird die Dauer eingetragen, wie lange ein Anruf geparkt werden kann, bis aufgelegt wird.

#### Übernehmen:

Änderungen müssen mit Benutzer und Passwort der zu ändernden Queue bestätigt werden!

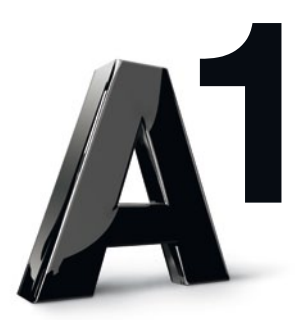

### 5. Call-Szenario

- 1. An Queue 1 sind die Vermittler Innsbruck1001 und Innsbruck1002 direkt angemeldet.
- 2. An Queue 3 ist der Vermittler Innsbruck1002 in Warteliste und Innsbruck1001 direkt angemeldet.
- 3. An Queue 2 ist kein Vermittler angemeldet und der Nightservice aktiv.
- 4. Innsbruck1002 führt ein Gespräch.
- 5. In der Queue 1 steht ein Gespräch an und wird Innsbruck1001 signalisiert.
- 6. Innsbruck1005 führt ein Gespräch.

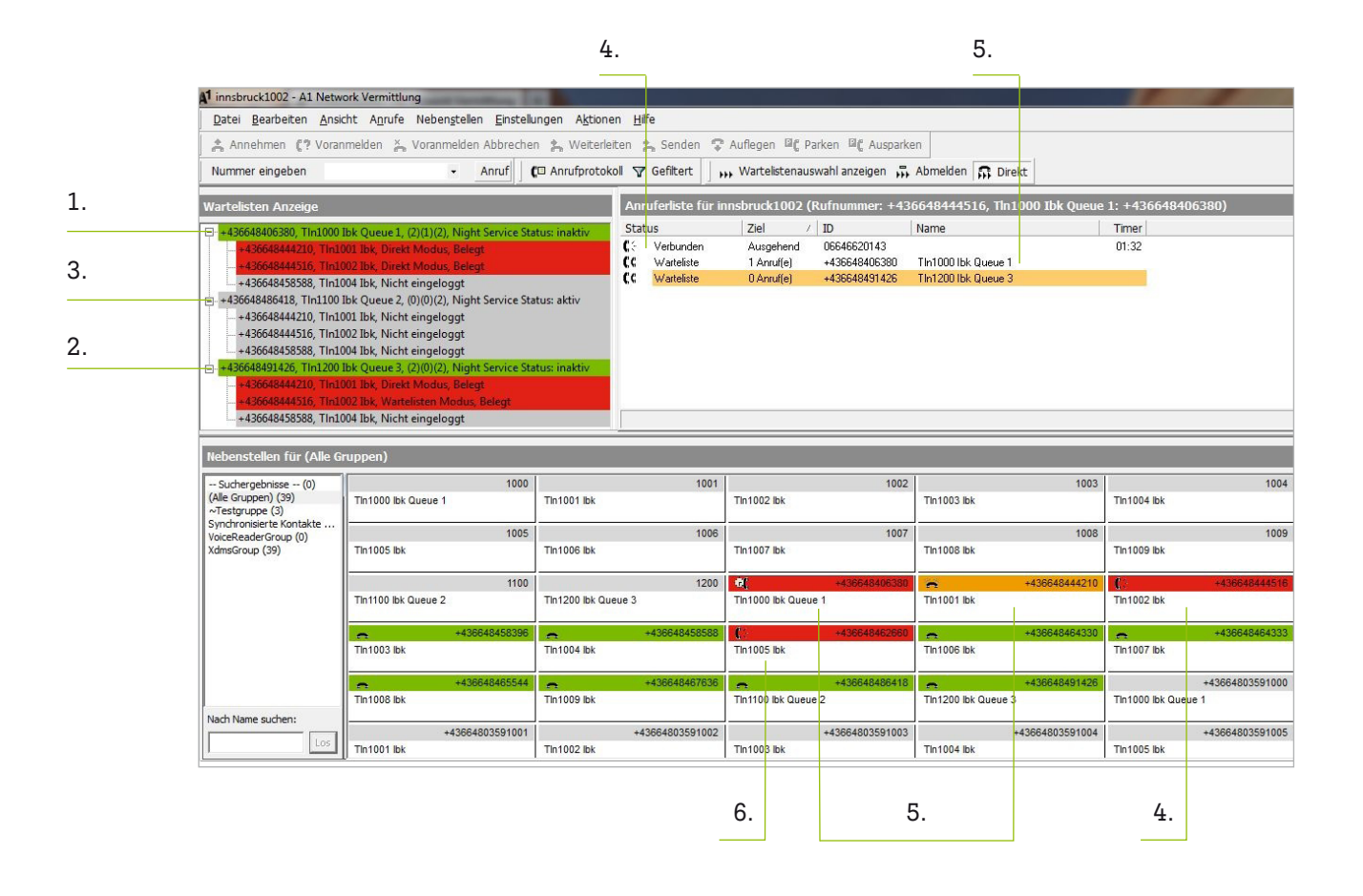

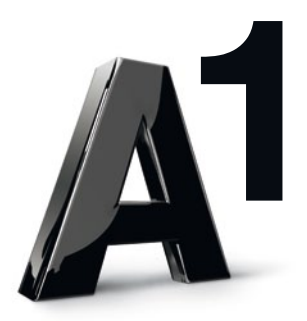

### 6. Anrufe direkt aus der Vermittlungs-Software führen

Ablauf: Nach Eingabe der Rufnummer die Taste "Anruf" drücken bzw. aus dem Anrufprotokoll mit der rechten Maustaste "Wählen" drücken. Der Anruf wird am Vermittlerapparat signalisiert und erst nach Abheben des Vermittlerapparates wird der Anruf aufgebaut.

| <u>Datei B</u> earbeiten <u>A</u> n | sich | ht Anrufe | Nebenstellen           | Einste   | ellungen A <u>k</u> tio | nen <u>H</u> il | lfe        |
|-------------------------------------|------|-----------|------------------------|----------|-------------------------|-----------------|------------|
| 🗙 Annehmen 🕻 ? Vor                  | anr  | nelden 🐒  | Weiterleiten           | × Vor    | anmelden Abbr           | echen 🕻         | Senden     |
| Jummer eingeben 06                  | 664  | 6631092   |                        | Anruf    | C Anrufp                | rotokoll -      | T Gefilter |
| Anrufprotokoll                      |      |           |                        |          |                         |                 |            |
|                                     |      |           | P                      |          |                         |                 |            |
| Zeit                                | 7    | Herkunft  | Nummer                 | 1        | Jame                    | Dauer           |            |
| 13.09.2011 14:55:03                 |      | outbound  | +436646631             | 192      |                         | 00:05           |            |
| 13.09.2011 14:54:26                 |      | Wähler    |                        |          |                         | 00:00           |            |
| 13.09.2011 14:53:16                 |      | History   | löschen 00:00          |          |                         |                 |            |
| 13.09.2011 14:52:21                 |      | Liscory   | loschon                |          |                         | 00:00           |            |
| 13.09.2011 14:48:45                 |      | Apordo    | en nach Dauer          |          |                         | 00:11           |            |
| 13.09.2011 14:40:11                 |      | Anorun    | ion nach <u>D</u> ador |          |                         | 00:00           |            |
| 13.09.2011 14:20:43                 |      | Anordn    | ien nach Gesprä        | ichspart | nername                 | 00:38           |            |
| 13.09.2011 14:20:36                 |      | Anordn    | en nach Gesprä         | chspart  | nernummer               | 00:45           |            |
| 13.09.2011 14:19:31                 |      |           |                        | ~        | -                       | 00:23           | ;          |
| 13.09.2011 14:16:50                 |      | Anoran    | ien nach Herkur        | IFC      |                         | 01:41           |            |
| 13.09.2011 13:22:46                 |      | ✓ Anordn  | ien nach <u>Z</u> eit  |          |                         | 04:00           |            |
| 13.09.2011 13:15:52                 | -    | moouna    | 1100010001             |          |                         | 00:00           |            |
|                                     |      |           |                        |          |                         |                 |            |
| Wählen                              |      | Hist      | orv löschen            |          |                         |                 |            |

Checkbox zum

#### Anrufprotokoll

Bereits geführte Gespräche können direkt aus dem Anrufprotokoll gewählt werden. Im Protokoll sind keine verpassten Anrufe ersichtlich!

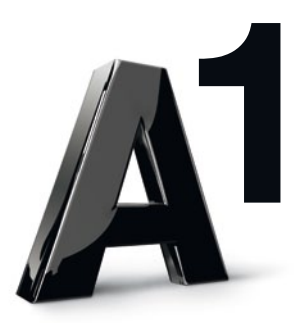

## 7. Ab- und Anmelden der Vermittlungs-Software

| ktion   | on Hi       | fo                                                   |                                                    |                                                           |                                                                         |     |
|---------|-------------|------------------------------------------------------|----------------------------------------------------|-----------------------------------------------------------|-------------------------------------------------------------------------|-----|
| KUOH    |             | ile .                                                |                                                    | 1 Al 2200 AL                                              |                                                                         |     |
| eiterle | eiten ¦     | 🔓 Senden 🤤                                           | 'Auflegen 🖾 🕻 🖡                                    | Parken 💷 🕻 Auspark                                        | (en                                                                     |     |
| proto   | koll 🍸      | Gefiltert                                            | Wartelistenau                                      | swahl anzeigen 🕠                                          | Abmelden 🔐 Dire                                                         | kt  |
|         |             |                                                      |                                                    |                                                           |                                                                         |     |
|         |             |                                                      |                                                    |                                                           |                                                                         |     |
|         | Ani         | ruferliste für i                                     | nnsbruck1002 (                                     | (Rufnummer: +43                                           | 36648444516, Tln1                                                       | 00  |
| iv      | Ann         | ruferliste für in<br>tus                             | nnsbruck1002 (<br>Ziel                             | (Rufnummer: +43                                           | 36648444516, Tln1<br>Name                                               | .00 |
| iv      | Anı<br>Stat | ruferliste für in<br>tus<br>Warteliste               | nnsbruck1002 (<br>Ziel<br>0 Anruf(e)               | (Rufnummer: +43<br>/   ID<br>+436648406380                | 36648444516, Tln1<br>Name<br>Tln1000 lbk Queue 1                        | .00 |
| iv      | Ann<br>Stat | ruferliste für in<br>tus<br>Warteliste<br>Warteliste | nnsbruck1002 (<br>Ziel<br>0 Anruf(e)<br>0 Anruf(e) | (Rufnummer: +43<br>/ ID<br>+436648406380<br>+436648486418 | 36648444516, Tln1<br>Name<br>Tln1000 lbk Queue 1<br>Tln1100 lbk Queue 2 | .00 |

#### Abmelden

Durch Drücken des Buttons "Abmelden" werden alle angemeldeten Queues abgemeldet, die Software wird jedoch weiter ausgeführt.

| Aktione   | n <u>H</u> ilfe |                    |                    |                |
|-----------|-----------------|--------------------|--------------------|----------------|
| Veiterlei | ten 💃 Senden    | 🗣 Auflegen 🗐 🖗 P   | arken 🖳 Ausparke   | en             |
| fprotoko  | oll 🛛 Gefiltert | Wartelistenaus     | swahl anzeigen , 👫 | Anmelden Direk |
|           |                 |                    | -                  |                |
|           | Anruferliste fi | ir innsbruck1002 ( | Rufnummer: +43     | 6648444516)    |

#### Anmelden

Durch erneutes Drücken des Buttons "Anmelden" erfolgt wieder die Anmeldung in den gleichen Queues.

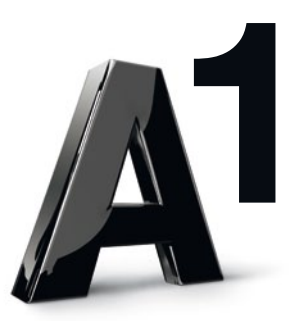

## 8. Änderung der Queue-Anmeldung

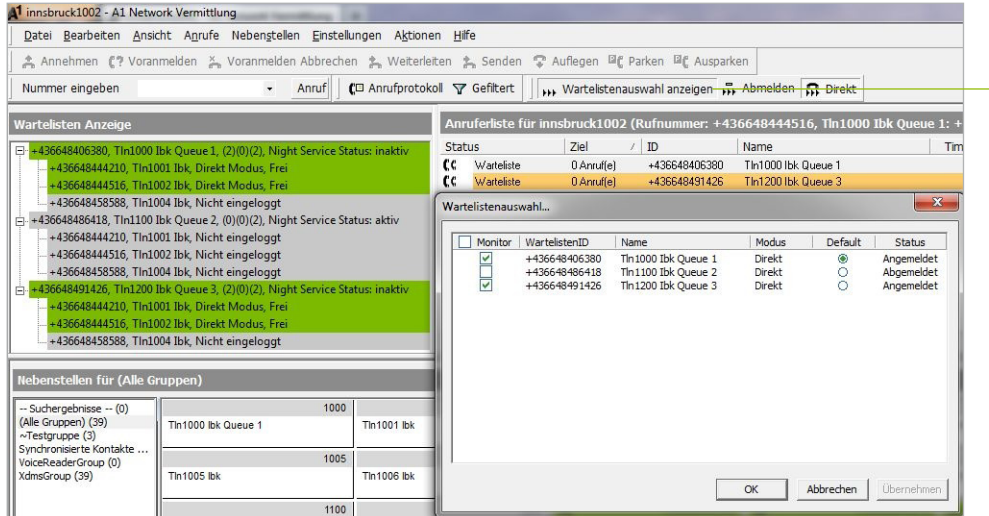

#### Wartelistenauswahl

Durch Drücken des Buttons öffnet sich die Wartelistenauswahl und man kann sich an einzelnen Queues anoder abmelden bzw. den Anmelde-Modus ändern.

## 9. Abmeldung aus der Vermittlungs-Software mit oder ohne dauerhafte Anmeldung

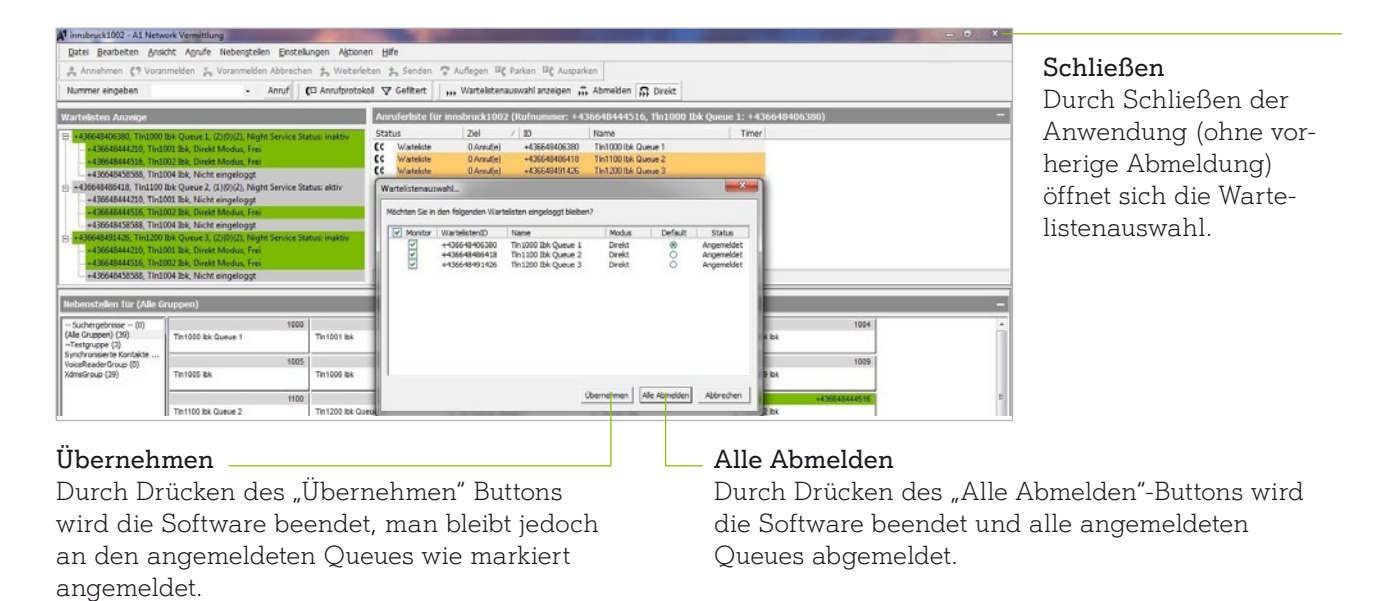